## FREQUENT ASKED QUESTION ("FAQ") v1\_mar2022

| Rights Issue |                                                                                                    |
|--------------|----------------------------------------------------------------------------------------------------|
| Q1           | How do I subscribe for my rights securities via TIIH Online?                                        |
| A1           | Go to TIIH Online website at <u>https://tiih.online</u>                                             |
|              | Log in with your user ID and password (if you are already a user of TIIH Online, otherwise you are  |
|              | required to register as a new user before proceeding).                                              |
|              | Select the Rights Issue exercise (if you are not an entitled holder, the Rights Issue exercise will |
|              | not be visible for you to select).                                                                  |
|              | Read and agree to the Terms & Condition and Declaration.                                            |
|              | Select the CDS account that you wish to subscribe for your rights securities.                       |
|              | Indicate the number of rights securities you wish to subscribe and number of excess rights          |
|              | securities you wish to apply.                                                                       |
|              | Check the subscription details and total amount payable and confirm.                                |
|              | Pay your subscription money via Maybank2u or any Financial Process Exchange (FPX)                   |
|              | participating bank which you have an internet banking account.                                      |
|              | Once payment process is complete, go to Application History to download and print your e-           |
|              | RSF for your record.                                                                                |
|              | You will also receive an email from TIIH Online acknowledging receipt of your successful            |
|              | submission of e-RSF.                                                                                |
| Q2           | How do I go about if my total payment to subscribe for rights securities and apply for excess       |
|              | securities exceeds my bank online transfer limit?                                                   |
| A2           | You can manage this by doing multiple subscriptions in TIIH Online. The total amount you            |
|              | need to pay will be done in multiple rounds and you ensure that the amount to be transferred        |
|              | each round does not exceed the transfer limit.                                                      |
| Q3           | If I make multiple subscriptions, will you refund me the additional handling fees and stamp         |
|              | duty that I have paid?                                                                              |
| A3           | Yes, we will refund the monies paid for the stamp duty and handling fees which are in               |
|              | additional of one CDS account supposed to be paid.                                                  |
|              | Send your refund request to Tricor via email at tiih.online@my.tricorglobal.com                     |
| Q4           | How do I know whether my online rights subscription is successfully submitted?                      |
| A4           | Login to TIIH Online.                                                                               |
|              | Select "Application History" on the left side of the main page.                                     |
|              | Find your rights subscription in the listing.                                                       |
|              | If you can find, this confirms your rights subscription is successful.                              |
|              | If you can't find, report the incidence to Tricor by providing your full name, MyKad number         |
|              | and the name of the corporate exercise.                                                             |
|              | Tricor will check and revert to you on the findings.                                                |

## FREQUENT ASKED QUESTION ("FAQ") v1\_mar2022

| Q5  | When can I get the refund for unsuccessful excess rights applied and to which bank account      |
|-----|-------------------------------------------------------------------------------------------------|
|     | the refund will be credited?                                                                    |
| A5  | The refund for unsuccessful excess rights application shall be refunded to you within 15        |
|     | market days from the last date of application and payment of excess securities.                 |
|     | The refund will be credited into your bank account registered with Bursa Depository             |
|     | notwithstanding that you may have remitted your excess securities application money from a      |
|     | bank account which is different from that registered with Bursa Depository.                     |
| Q6  | I bought the rights securities ("OR") from the open market. Can I subscribe the OR via TIIH     |
|     | Online and when I can do?                                                                       |
| A6  | Yes, you can use TIIH Online to do e-subscription.                                              |
|     | You are advised to login to TIIH Online 1 market day after the last date for transfer of the    |
|     | provisional rights securities.                                                                  |
| Q7  | I was making a payment to subscribe for my rights securities and the amount has been            |
|     | debited from my bank account, but suddenly TIIH Online shows 'error 401/404" in my              |
|     | computer screen, what should I do?                                                              |
| A7  | Logout from TIIH Online and re-login after 30 minutes.                                          |
|     | Once login, click "Application History" on the left side of the main page.                      |
|     | Find your rights subscription in the listing.                                                   |
|     | If you can find, this confirms your rights subscription is received by Tricor.                  |
|     | If you can't find your rights subscription, report the incidence to Tricor via email at         |
|     | tiih.online@my.tricorglobal.com by providing your full name, MyKad number and the name of       |
|     | the corporate exercise .                                                                        |
|     | Tricor will check and revert to you on the findings.                                            |
| Q8  | I faced some issues while doing my online rights payment through FPX and have received an       |
|     | error message in my computer screen. I login again and select the Rights Issue exercise but     |
|     | your system did not respond to my selection. Why is it so?                                      |
| A8  | Due to this issue, TIIH Online has meanwhile suspended e-subscription service for your          |
|     | account for 30 minutes. The reason is because TIIH Online must wait for FPX to revert           |
|     | whether your subscription money is successfully transferred into our Tricor bank account.       |
|     | You are advised to log-in again after 30 minutes to check on the status of your e-subscription. |
| Q9  | I select to pay my subscription money via Maybank2U, but the Maybank2u page does not            |
|     | appear on my screen?                                                                            |
| A9  | Please adjust your computer setting by allowing "the pop up blocker".                           |
| Q10 | Do I need to submit the hardcopy of the RSF after I have made an e-submission of RSF via TIIH   |
|     | Online                                                                                          |
| A10 | You are not required to do so.                                                                  |
|     |                                                                                                 |